# Lo esencial de Internet

### Inicie sesión en el Chromebook con la cuenta de prueba provista

 Escriba su nombre de usuario Gmail y contraseña (Password) que se proporcionó en su hoja.

Escriba su nombre de usuario Escriba su contraseña Gmail y pulse en Next y pulse en Next

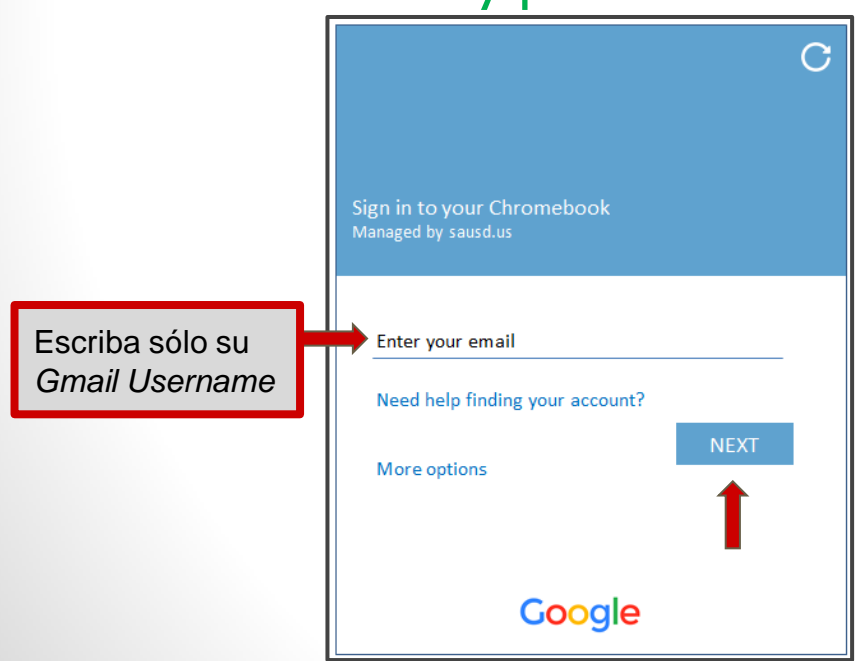

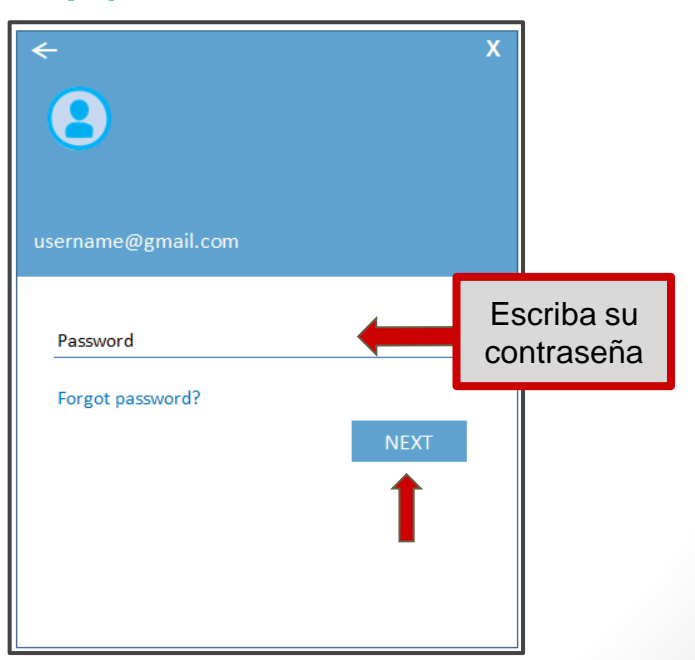

#### Pantalla luego de iniciar sesión

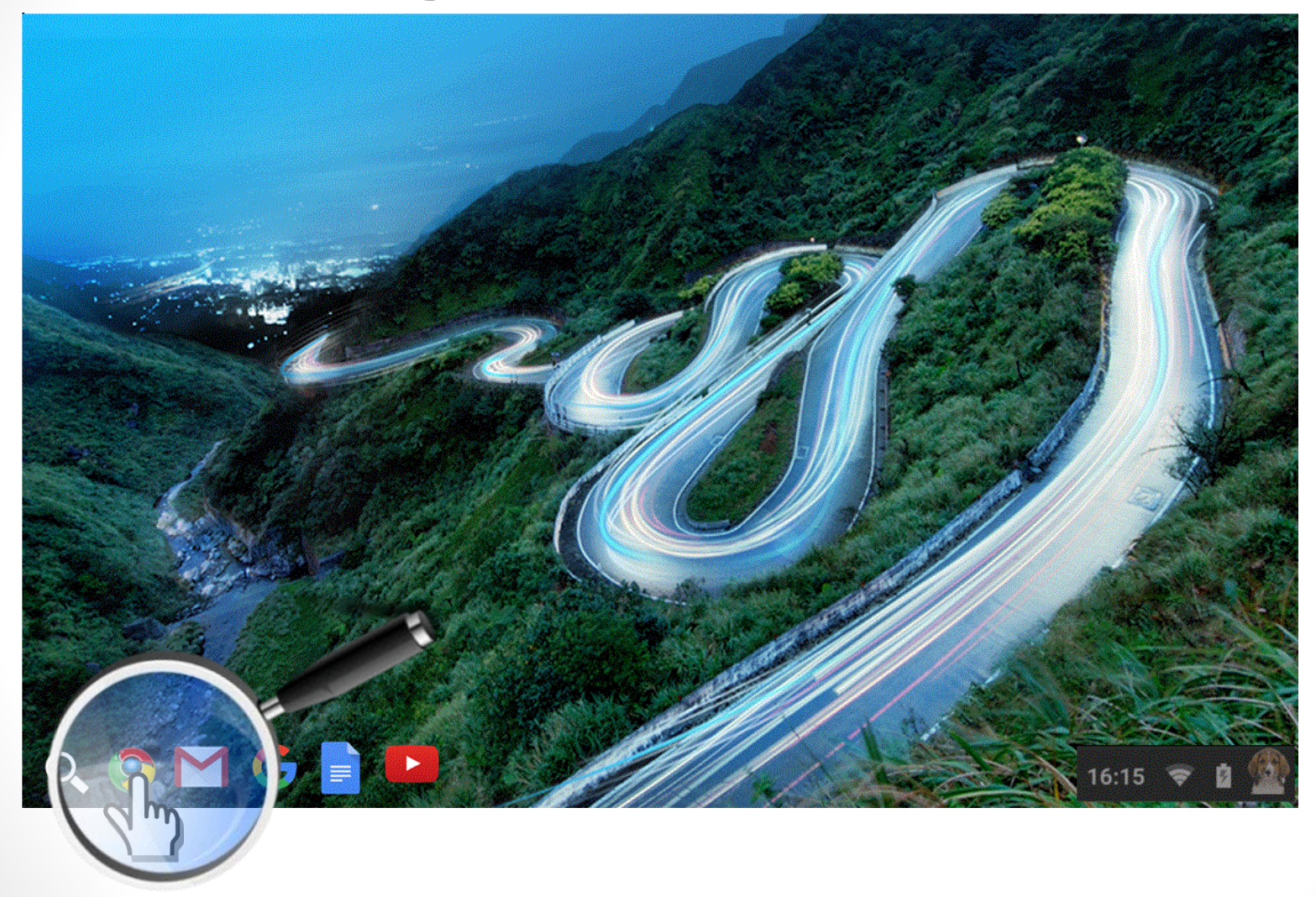

Pulse en la esquina inferior izquierda en Google Chrome 📀

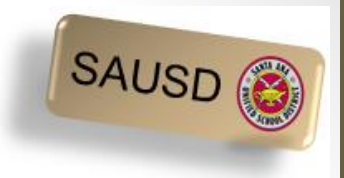

#### La barra de direcciones

| ۵ ۵                                                                                             | 🛎 Santa Ana Unified Sc 🗙 | 🔣 Oracle iProcurement | 🗴 👍 My Drive - Google Dr 🗙 |  |  |
|-------------------------------------------------------------------------------------------------|--------------------------|-----------------------|----------------------------|--|--|
| Search or enter address                                                                         |                          |                       |                            |  |  |
| 🔊 Most Visited 🥹 Getting Started 🗌 Aeries.NE1 📊 PataDirector 🚳 Santa Ana Unified Sch G Google 🗌 |                          |                       |                            |  |  |

#### vs. Búsqueda en Google

| Google                                                   |
|----------------------------------------------------------|
| Google Search I'm Feeling Lucky<br>Super Tuesday results |

#### Practiquemos...con recursos de SAUSD Recursos en línea para usted y su familia

Escriba <u>www.sausd.us</u> en la barra de direcciones (esq. superior izquierda de su página)

Luego oprima **Enter** en su teclado luego de poner la dirección del sitio web. Esta es la página principal para todo el Distrito Escolar Unificado de Santa Ana.

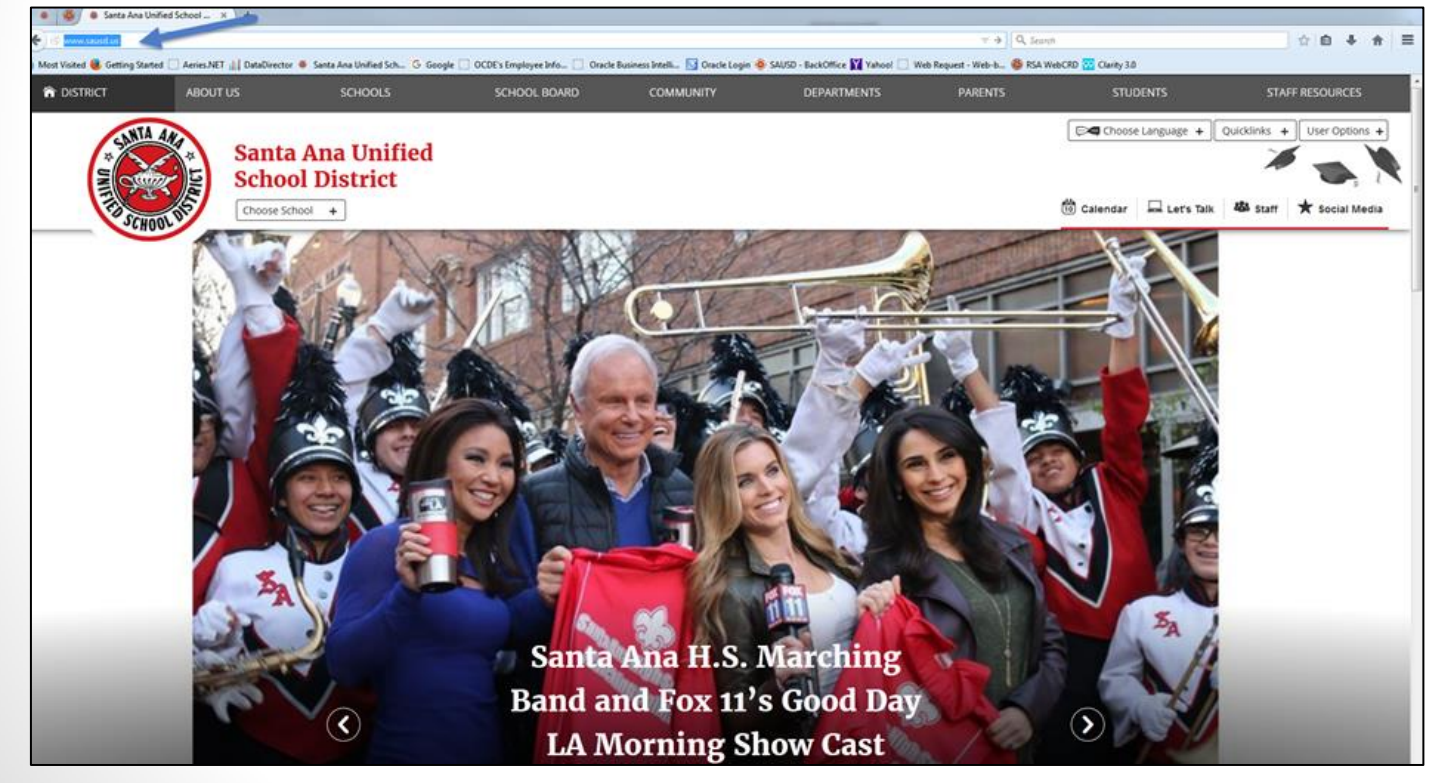

SAUSE

#### Preferencias de idioma

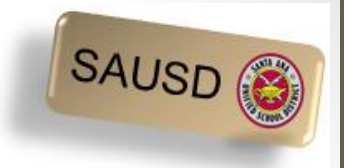

- 1. Pulse en "Choose Language" en la parte superior derecha de la página.
- 2. Seleccione y pulse en "English to Spanish"

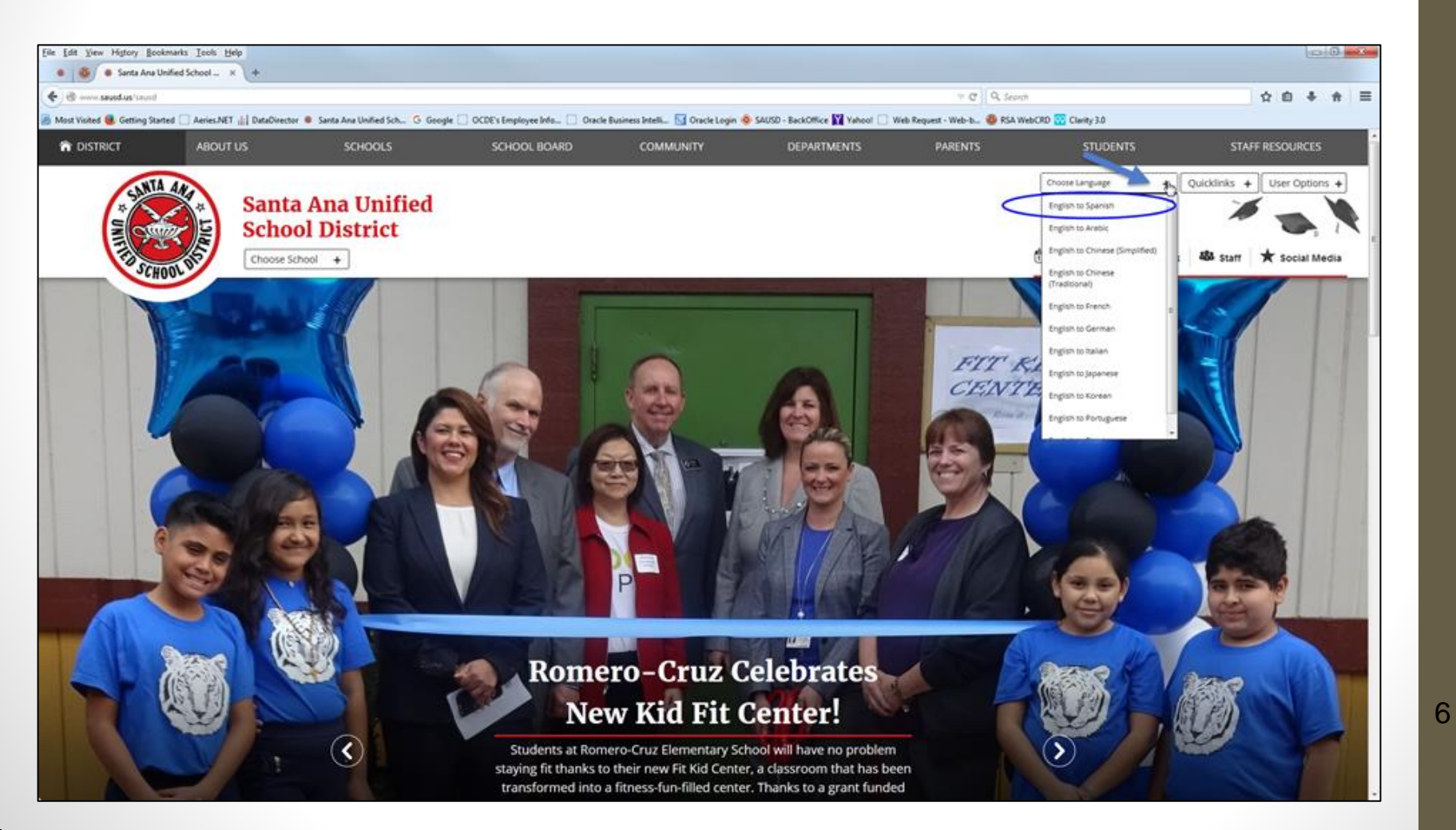

### Encuentre la página de la escuela sauso de su hijo/a

#### Pulse en SCHOOLS

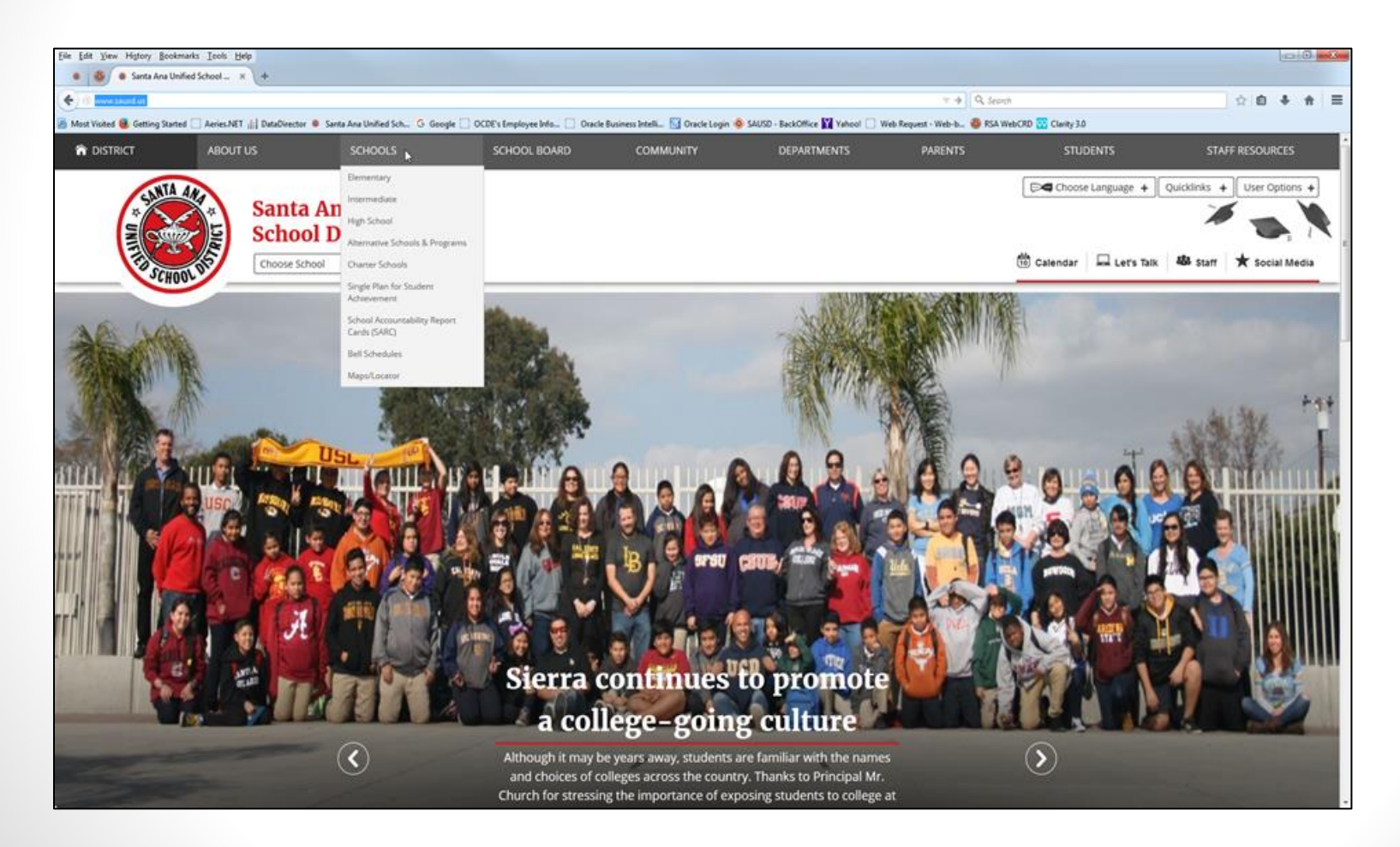

7

## Encuentre el nombre de su escuela

- Pulse en el triángulo para abrir la lista de los nombres de las escuelas.
- Pulse en el nombre de la escuela de su hijo/a.
  - Las escuelas están en orden alfabético.
- Pulse en el botón Submit una vez que haya encontrado el nombre de la escuela.

| SINTA AND LUK    | Santa Ana Unifi<br>School District<br>Choose School + | ed<br>                      |
|------------------|-------------------------------------------------------|-----------------------------|
| ring All Student | ts for Success in Colleg                              | e and Career                |
| Scho             | )01S                                                  | School Name All             |
|                  | age                                                   | School Type All •<br>Submit |

8

Aprenda sobre la escuela de su hijo/a Tengamos una Búsqueda del Tesoro...

Encuentre estos 4 puntos de información en la página web de la escuela:

- 1. ¿Cuál es el nombre del director o directora?
- 1. ¿Cuál es el número telefónico de la escuela?
- 1. ¿Dónde está el calendario escolar?
- 1. ¿Cuál es un evento actual que sucede en la escuela?

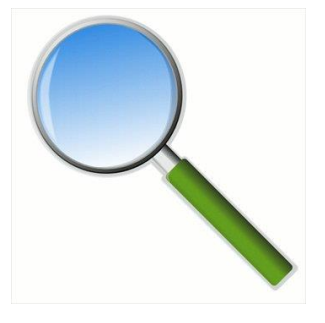

SAUSD

## Regrese al sitio principal del Distrito

1. Pulse en DISTRICT en la esquina superior izquierda.

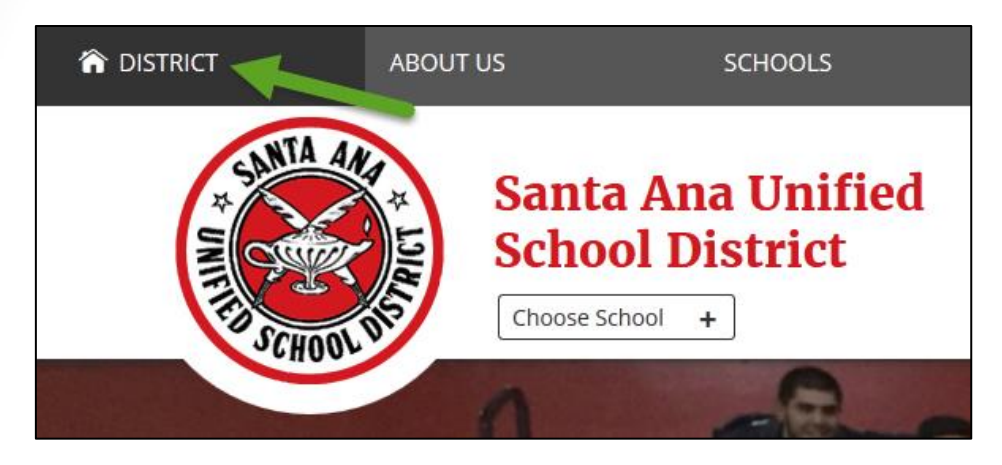

2. Una vez que esté en el sitio principal del Distrito, pulse en PARENTS en la esquina superior derecha.

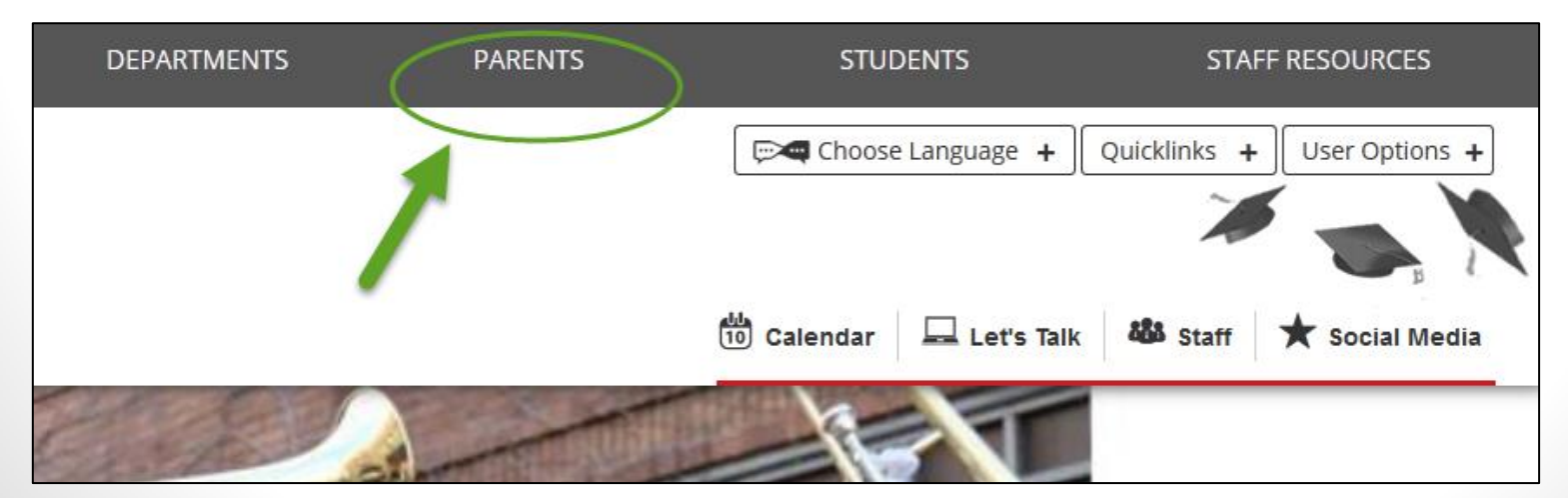

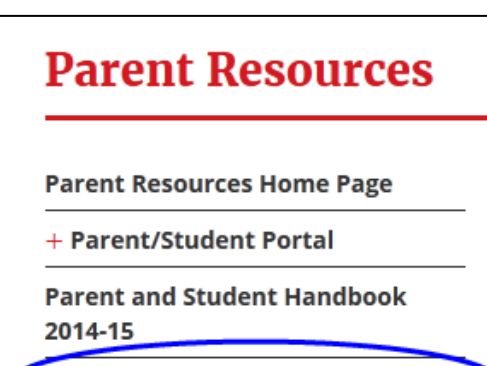

Access for All - Parent Information

+ Back to School Information

Covered California Health Care

CyberSavvy Resources for Parents

+ DAC/DELAC Meetings

**Early Childhood Programs** 

Fundamental School Enrollment Process

+ Nutrition Services Information

Gifted and Talented Education (GATE)

**Health Services** 

+ Helpful Information for Parents

**Migrant Education Program** 

Network for a Healthy California

+ Online Resources for Parents

Parent Classes

Positive Behavioral Interventions and Supports (PBIS)

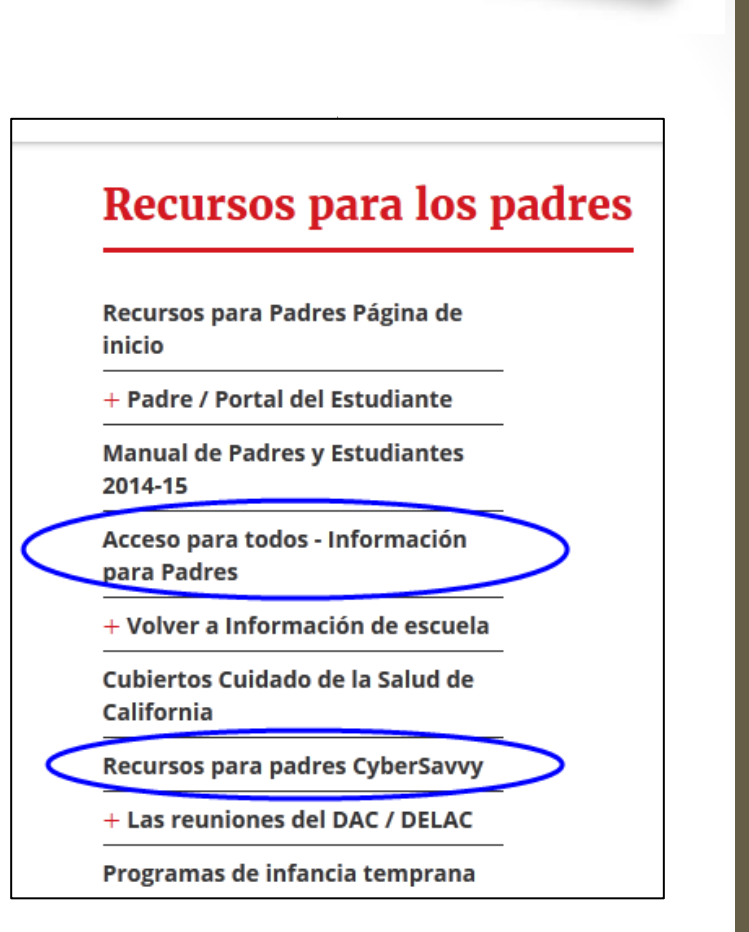

SAUSD 🍪

11

#### http://www.sausd.us/domain/12

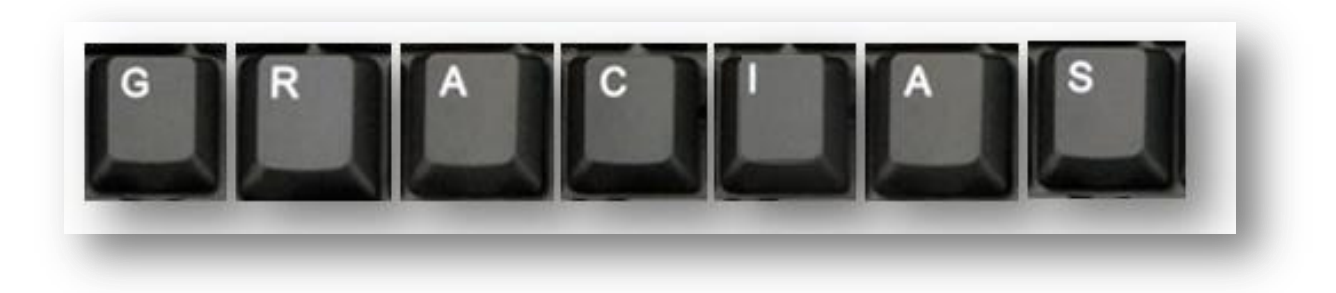